- 1. あらかじめ、縦39mm、横31mmより少し大きめの長方形の 写真を用意しておきます。
- 2. 図形の挿入から楕円を選び、適当な大きさで描きます。

- 楕円の大きさを縦39mm、横31mmに指定します。
  数字を入力してもこの数字にならないときがありますが、多少の大小は結構です。
- 3. 図形の塗りつぶしから、図(P)…を選びます。

4.写真を選択します。
 この際、写真が縦39mm、
 横31mmの長方形であれば
 きれいに入ります。

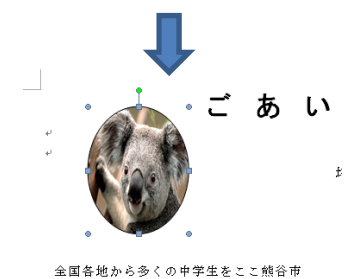

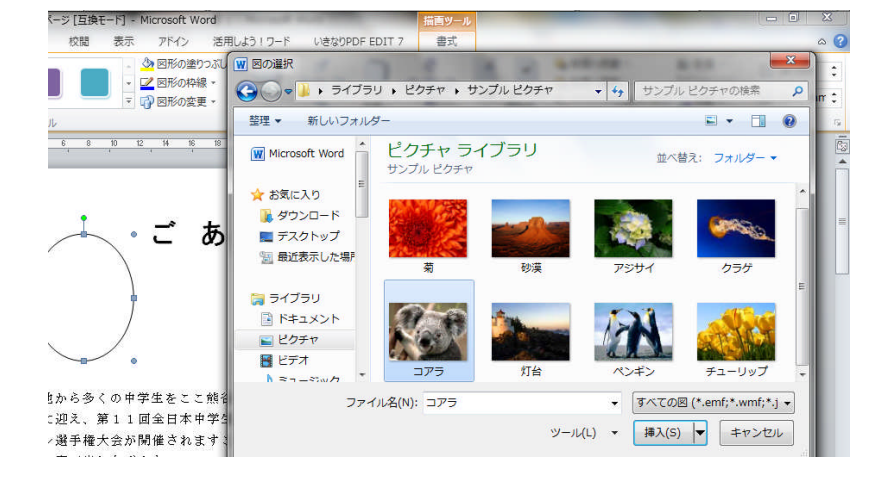

うまくできない場合は、写真データを貼り付けずに、一緒に添付していただいても結構です。

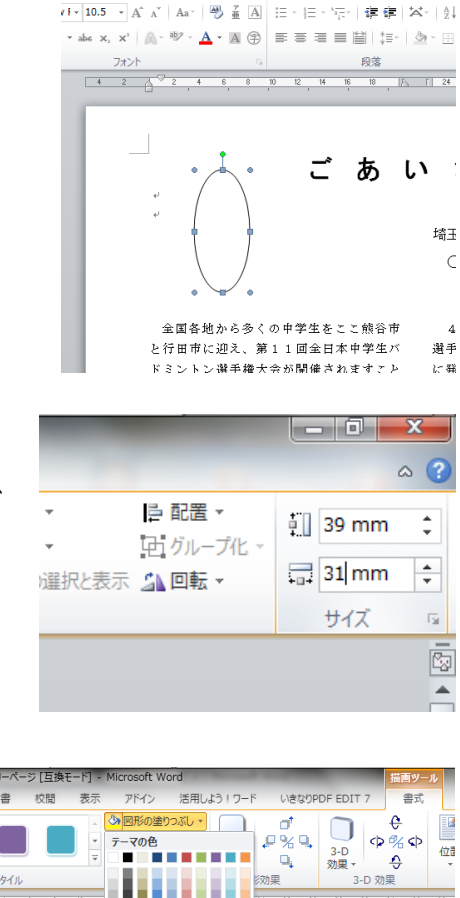

3フリーページ [互換モード] -

校問 表示

そ用したる

差し込み文書

杂卖资料

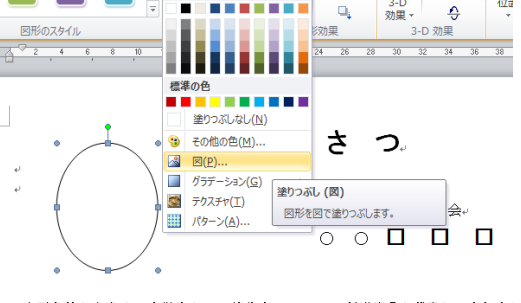

全国各地から多くの中学生をここ熊谷市 4

4.7都道府県を代表して参加さえ 際モールセインオーロビー連羽へ出し